## Korzystanie z aktualizacji oprogramowania

Dzięki Software Update możliwe są aktualizacje (oprogramowania) Mazda Connect.

- Ustawienia zgody na automatyczne aktualizacje
- **1** Z menu Settings (Ustawienia) wybierz opcję System.
- 2. Wybierz Software Update (Aktualizacja oprogramowania).

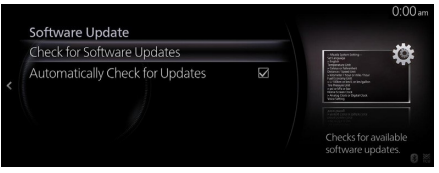

- **3** Zaznacz pole wyboru Automatically Check for Updates (Automatycznie sprawdź aktualizacje), aby włączyć tę funkcję i okresowo sprawdzać, czy istnieje oprogramowanie wymagające aktualizacji. Jeśli jest ona wyłączona, sprawdzanie aktualizacji nie jest wykonywane.
- Ręczne aktualizowanie oprogramowania
- **1** Wybierz Check for Software Updates (Sprawdź aktualizacje oprogramowania), jak pokazano na powyższym ekranie

Jeśli znajduje się tam nowsza wersja oprogramowania, można ją zainstalować. Wybierz opcję Update, zaakceptuj warunki użytkowania, a następnie rozpocznij aktualizację.Aktualizacja przebiega w sekwencji: najpierw pobieranie, a następnie instalacja.

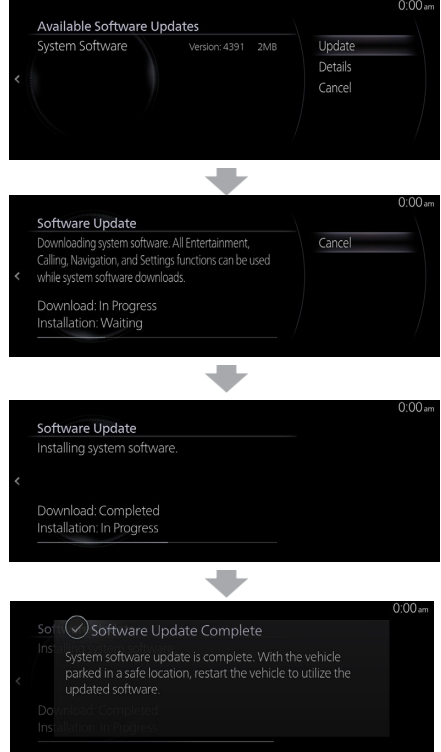

Po zakończeniu instalacji należy wyłączyć zasilanie, a następnie włączyć je ponownie, aby włączyć najnowsze oprogramowanie

## **A** OSTRZEŻENIE

- Usługa Software Update może nie wprowadzić niektórych aktualizacji. W takim przypadku konieczne jest zlecenie aktualizacji dealerowi.
- Z Mazda Connect można korzystać normalnie nawet podczas przeprowadzania aktualizacji oprogramowania. Aktualizacja oprogramowania przebiega w tle, nawet gdy wyświetlany jest ekran nawigacji lub rozrywki.
- Nawet podczas pobierania lub instalowania aktualizowanego oprogramowania, włącznik zapłonu/zasilania może być wyłączony, a pojazd może być użytkowany w zwykły sposób. Przy następnym włączeniu zapłonu/zasilania aktualizacja oprogramowania zostanie automatycznie wznowiona od miejsca, w którym została zatrzymana.
- Ustawione przez użytkownika informacje i dane nie zostaną usunięte przez aktualizację oprogramowania.